## ¿Cómo renovar el préstamo de un libro?

Fecha: enero 2015

En un navegador de internet debe introducir "CIRBIC" y seleccionar la opción de "Catálogo de la Red de Bibliotecas del CSIC"

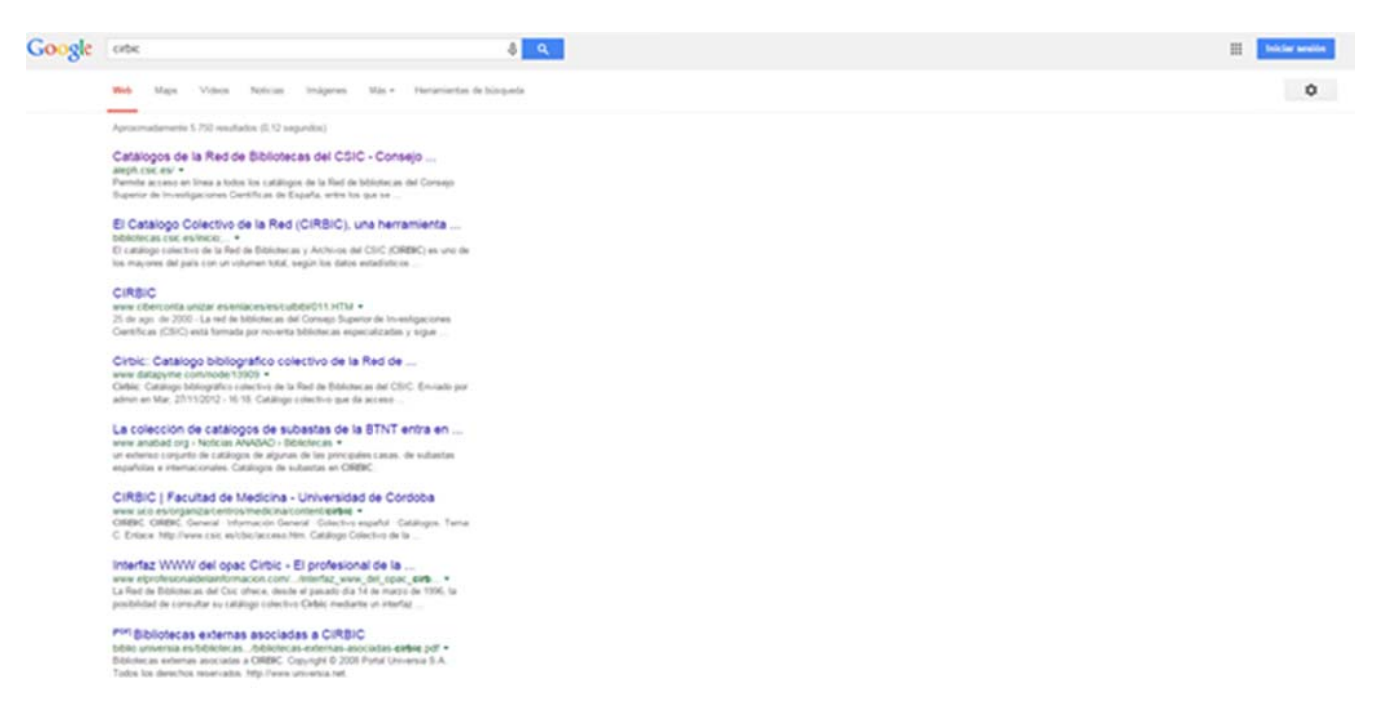

Al pinchar sobre el catálogo obtendrá esta pantalla y deberá pinchar en la esquina superior derecha "Iniciar sesión":

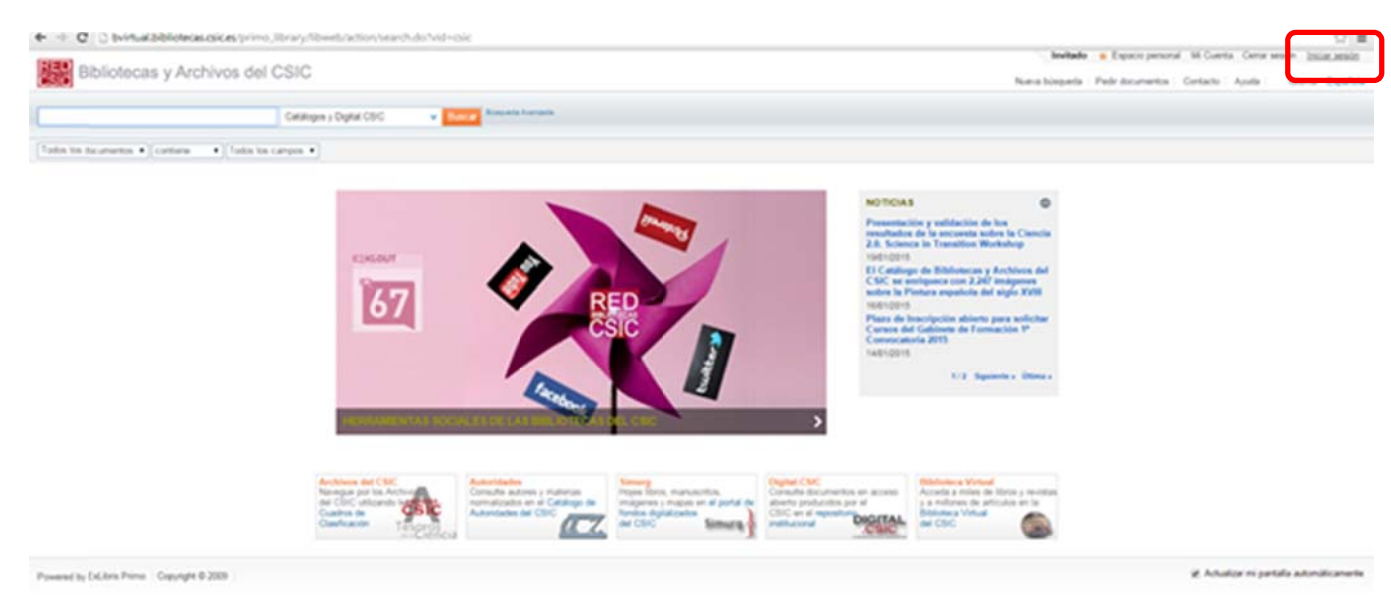

Cuando pinche podrá elegir entre dos opciones. Debe elegir "Usuarios CSIC":

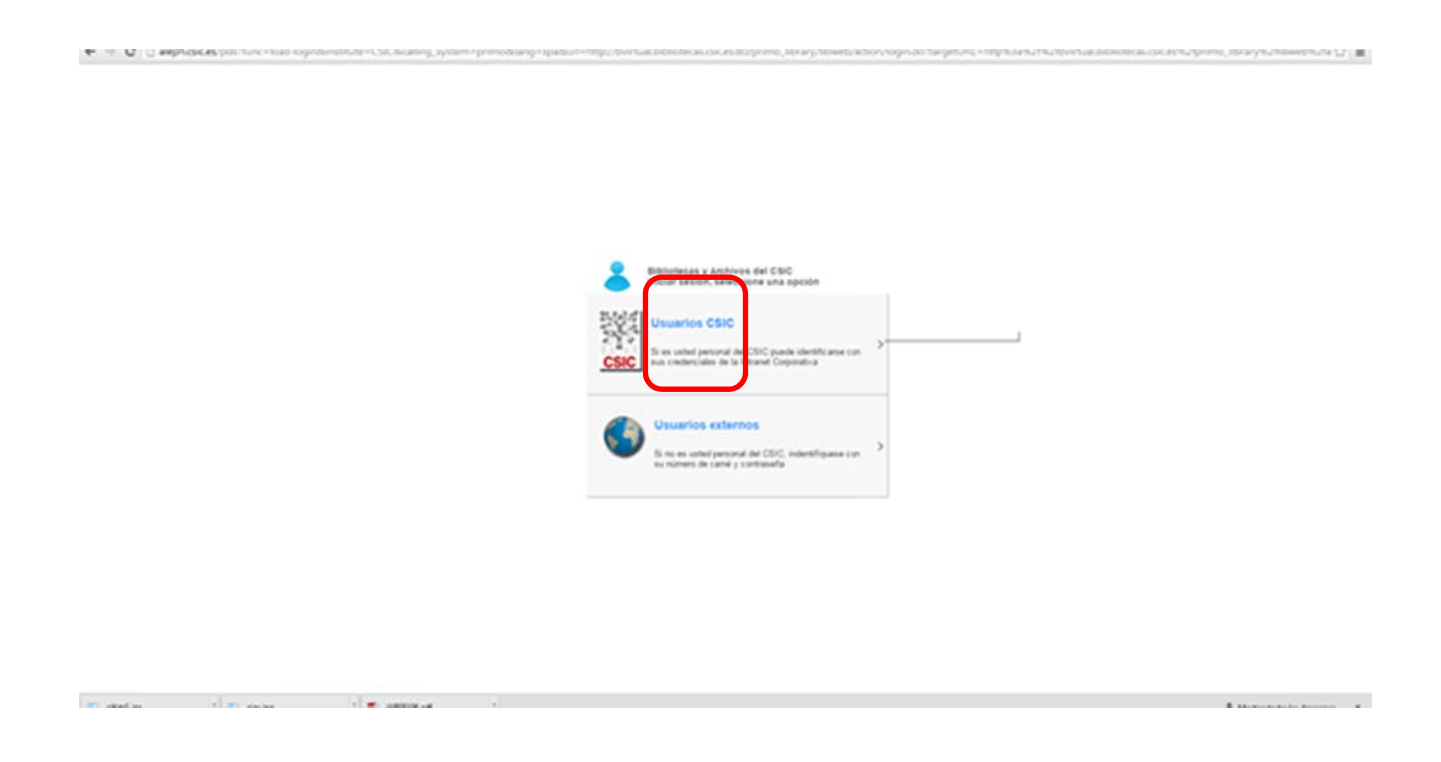

Seguidamente indicará su contraseña de la intranet y acto seguido aparecerá la misma pantalla pero ya identificado:

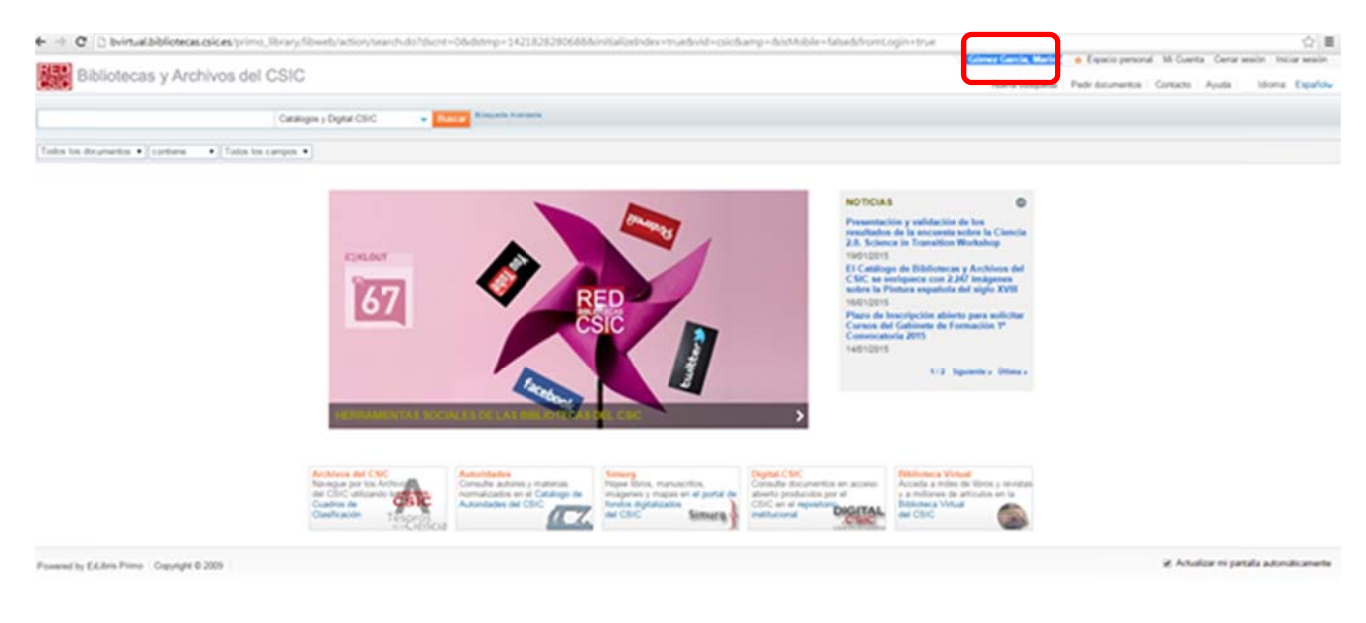

Al pinchar sobre "Mi cuenta" podrá ver que los libros que tiene prestados y podrá renovárselos:

| C D byteut/bibliotecas.calces.prime_Illinary/Ibwetr/action/mpAccount/Menu.do/Vid-calc Biblioteccas.y Archivos del CSIC             |                                           |  |       |                                |                              | Göner Gerde, Markes <ul> <li>Experie presen</li> <li>Mit Gureta</li> <li>Cerer</li> <li>Fold discretions</li> <li>Mit Gureta</li> <li>Cerer</li> <li>Mit Gureta</li> <li>Cerer</li> <li>Mit Gureta</li> <li>Cerer</li> <li>Mit Gureta</li> <li>Cerer</li> <li>Mit Gureta</li> <li>Cerer</li> <li>Mit Gureta</li> <li>Cerer</li> <li>Mit Gureta</li> <li>Cerer</li> <li>Mit Mit Gureta</li> <li>Cerer</li> <li>Mit Mit Gureta</li> <li>Cerer</li> <li>Mit Mit Gureta</li> <li>Cerer</li> <li>Mit Mit Mit Gureta</li> <li>Mit Mit Mit Mit Mit Mit Mit Mit Mit Mit</li></ul> |                    |                           |  |  |
|----------------------------------------------------------------------------------------------------|-------------------------------------------|--|-------|--------------------------------|------------------------------|----------------------------------------------------------------------------------------------------|--------------------|---------------------------|--|--|
|                                                                                                    | Catalogue y Dagnal CEVC - Descare Annuals |  |       |                                |                              |                                                                                                    |                    |                           |  |  |
| (Totos los decumentos •) (co<br>Mis repettos Mis los<br>Prévilances (%)<br>Salicitados (%)<br>Camita<br>Anisos<br>Detos pessonales | ntere                                     |  | Antor | Facha vanciasianto<br>2011/016 | * Hora vanciimianto<br>20:00 | Rafa                                                                                                    | Difetera<br>16-000 | fants<br>Record           |  |  |
| Powerst by Eddard Pomo Co                                                                                                    | Ng/ng/# © 2009                            |  |       |                                |                              |                                                                                                    | it Achadose +      | i partala autonaticamente |  |  |

Para renovar un libro deberá seleccionarlo y seguidamente pinchar en "Renovar seleccionados" e inmediatamente se le renovará el libro dándole una nueva fecha de devolución e informándole de que la renovación se ha realizado correctamente

| 🔶 🕫 🤁 🗋 byłtudzbilotecu: calces primo, jibrary fibweb lociowiny Account Menudo Nid+calc                                                                                                    |                                         |                                  |                                  | (2))書                 |
|----------------------------------------------------------------------------------------------------|-----------------------------------------|----------------------------------|----------------------------------|-----------------------|
| Bibliotecas y Archivos del CSIC                                                                                                    | Génez Garcia, Marina<br>Nor-is biogonia | • Espain paso<br>Pale docementos | Gortacto Ayuda                   | Idona Españou         |
| Catalogue y Digital CDVC - Danard Assessed                                                                                                    |                                         |                                  |                                  |                       |
| (Todos los decumentos +   cantiene +   Todos los campos +                                                                                                    |                                         |                                  |                                  |                       |
| Ms regards Ms blogados BC Canno                                                                                                    |                                         |                                  |                                  |                       |
| Prénament (1) Sublikadet (2) Canta Antice Datos personales      Prénament lude lie mer subsciencedes      Antice Datos personales      Prénament lude lie mer subsciencedes      Antice      Prénament lude lie mer subsciencedes      Antice      Prénament lude lie mer subsciencedes      Antice      Prénament lude lie mer subsciencedes      Antice      Prénament lude lie mer subsciencedes      Antice      Prénament lude lie mer subsciencedes      Antice      Prénament lude lie mer subsciencedes      Prénament lude lie mer subsciencedes      Prénament lude lie met lie met de mereter / exercitencement Ma      Prénament lude lie met lie met de mereter / exercitencement Ma      Prénament lude lie met lie met de mereter / exercitencement Ma      Prénament lude lie met lie met de mereter / exercitencement Ma      Prénament lude lie met lie met de mereter / exercitencement Ma      Prénament lude lie met lie met de mereter / exercitencement Ma      Prénament lude lie met lie met de mereter / exercitencement Ma      Prénament lude lie met lie met de mereter / exercitencement Ma      Prénament lude lie met lie met lie met de mereter / exercitencement Ma      Prénament lude lie met lie met lie met de mereter / exercitencement Ma      Prénament lude lie met lie met lie met de mereter / exercitencement Ma      Prénament lude lie met lie met lie met de mereter / exercitencement lie met lie met lie met de mereter / exercitencement lie met lie met lie m | iente Viulta                            | Bilinea<br>N-OOC                 | Estado<br>Tencodo satisfactorian | uria .                |
| Powered by 6-Gins Prova Cogning 6 2009                                                                                                    |                                         |                                  | it Achador is pr                 | rtala automáticamente |

**IMPORTANTE:** recuerde que para poder renovar de esta forma los libros prestados, la fecha de préstamo no debe haber pasado. Si fuera así, puede escribir a <u>bibcartu@ciccartuja.es</u>, o acudir a la biblioteca para que se lo renueve su personal.